Blaxtair

**3LΛΧΤΛΙ**<sup>2</sup>

04/07/2024

## 3.3 Configuración del Detector de Choques

Exportado el 30/10/2024

## Tabla de contenidos

| 1 Activación y configuración | 4 |
|------------------------------|---|
|------------------------------|---|

Esta característica está disponible con una versión de software V3.1 o posterior. Si no tiene la versión V3.1, debe contactarnos por correo electrónico a: hotline@blaxtair.com

## 1 Activación y configuración

La activación del detector de choques debe realizarse solo después de su instalación definitiva para proceder a la calibración.

Para habilitar la función de detector de choques, vaya a la configuración del vehículo de su sistema y haga clic en el botón de configuración en la esquina superior derecha.

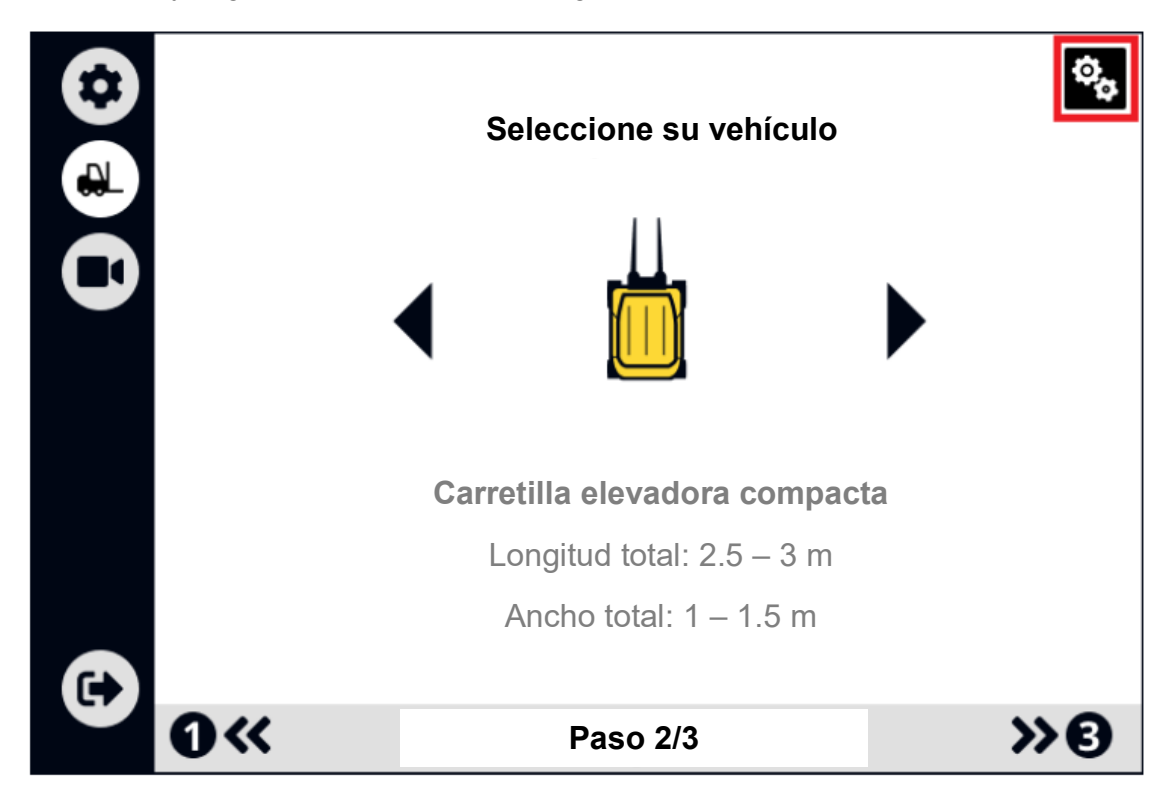

Una vez que esté en la configuración del vehículo,

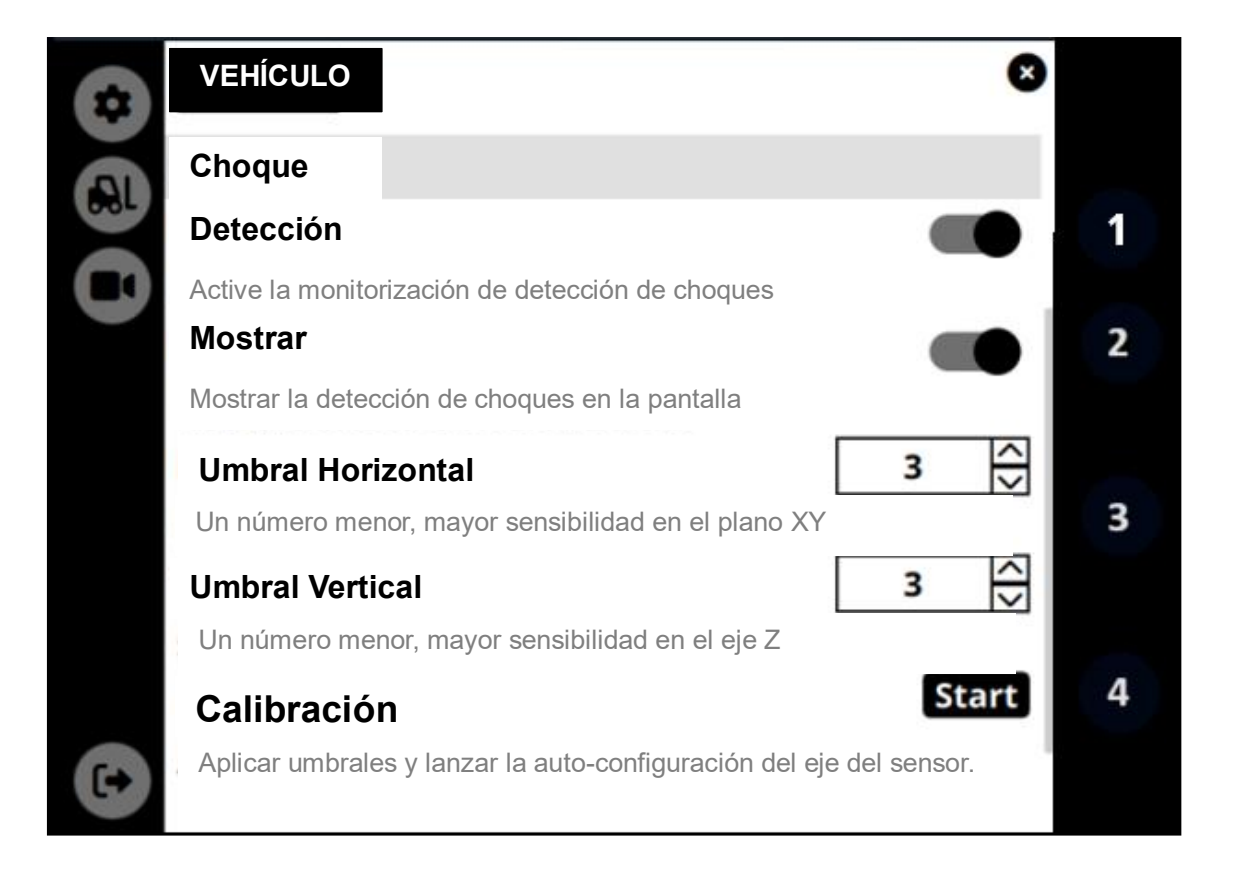

- 1. Habilitar la función de detección de choques haciendo clic en el control deslizante dedicado,
- 2. Habilitar o deshabilitar la visualización que permite al conductor ver en la pantalla si ha ocurrido un choque:
  - Habilitado

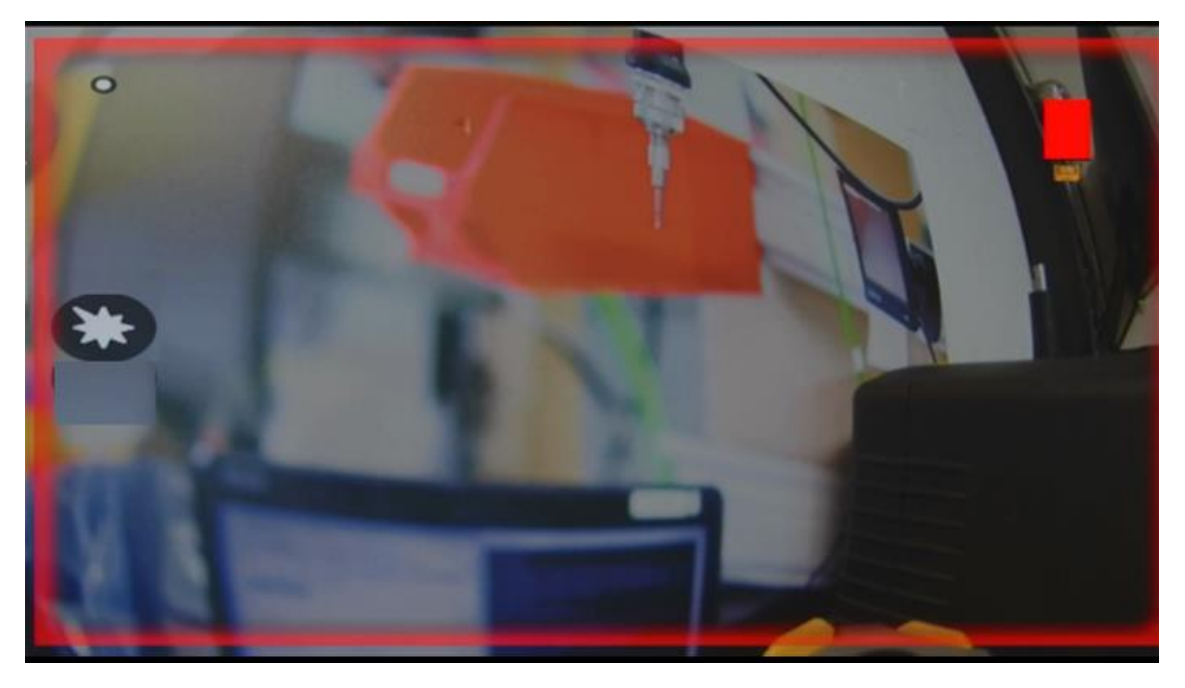

Deshabilitado

- Cuando ocurre un choque, no sucede nada desde el punto de vista del conductor. La información del choque se envía directamente al panel de control BXT Connect.
- 3. Configure los umbrales\*:
  - Umbral horizontal: para detectar los choques frontales, traseros y laterales.
  - Umbral vertical: para detectar choques debido a irregularidades en la carretera (como los topes de velocidad y los baches)
- 4. Lanzar la calibración para configurar los ejes y tener en cuenta los parámetros mencionados anteriormente

\*: La configuración de los umbrales es un punto clave que requiere estar atento a la necesidad de verificar en la plataforma BXT Connect que los datos a recuperar estén correctamente filtrados. Le ofrecemos atención personalizada para esta fase de configuración. No dude en contactar a nuestro equipo enviando un correo electrónico a hotline@blaxtair.com con la indicación en el asunto "Shock detector - Ayuda con la configuración de umbrales".